附件

## 微信小程序端参赛说明

1.关注"冀工之家订阅号"微信公众号(扫描下方二维码),
点击"服务大厅",点击"我要诵读"即可参赛。

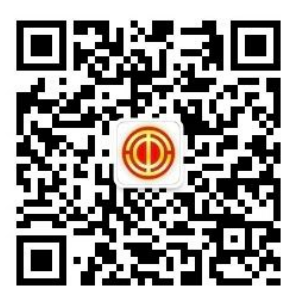

(微信扫码关注"冀工之家订阅号"参与活动)

2. 首次进入诵读小程序,微信官方会对个人信息及手机号进行授权,选择确认授权和允许即可。

点击小程序顶部活动轮播图,进入活动详情页,点击报名
按钮(若已有完成的诵读作品,可直接进入第5步)。

4. 点击小程序底部麦克风按钮, 取下耳机。

(1)自带素材诵读:点击"①"选择"上传读本",填写"读本标题"(必选项),读本作者(选填项),复制自备诵读素材后粘贴至"读本内容"(上传读本仅个人可见),完成后点击提交,选择系统背景音乐后"开始录制"。也可不提交读本,直接选择合适的背景音乐后点击"开始录制";

(2)小程序自带素材库诵读:点击"⊕",选择"文库读本",从素材库选择合适的素材,选择系统背景音乐后"开始录制"。

 5.录制完成后,勾选报名作品,填写个人报名信息(姓名、 电话、所属工会),若工会列表中找不到对应工会可以选"其他", 完成作品提交。

6. 如对已提交的作品不满意,可在"我的作品"中找到显示
"参赛中"的作品,进入详情页后点选"取消参赛"即可。如再次提交该作品,之前获得的收听数、票数、评论将被清空。

7.每个手机号每天对同一作品只能点赞一次,每天可点赞6 个作品。

河北省总工会办公室

2020年6月4日印发